## 포인팅 장치 및 키보드 사용자 설명서

© Copyright 2008 Hewlett-Packard Development Company, L.P.

Microsoft 및 Windows 는 Microsoft Corporation 의 미국 등록 상표입니다.

본 설명서의 내용은 사전 통지 없이 변경될 수 있습니다. HP 제품 및 서비스에 대한 유 일한 보증은 제품 및 서비스와 함께 동봉된 보증서에 명시되어 있습니다. 본 설명서에는 어떠한 추가 보증 내용도 들어 있지 않습니 다. HP 는 본 설명서의 기술상 또는 편집상 오류나 누락에 대해 책임지지 않습니다.

초판: 2008 년 9 월

문서 부품 번호: 486599-AD1

#### 제품 관련 고지 사항

본 사용 설명서에서는 대부분의 모델에 공통 되는 기능을 설명합니다. 컴퓨터 모델에 따라 일부 기능이 지원되지 않을 수 있습니다.

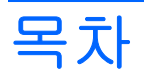

#### 1 포인팅 장치 사용

| 포인팅 장치 기본 설정 지정 | . 2 |
|-----------------|-----|
| 터치패드 사용         | . 2 |
| 포인팅 스틱 사용       | . 2 |
| 외장 마우스 연결       | . 2 |

### 2 키보드 사용

| 키보드 표시등 사용              | . 3 |
|-------------------------|-----|
| 건축 키 사용                 | . 4 |
| 시스템 정보 표시(fn+esc)       | . 5 |
| 절전 모드 시작(fn+f3)         | . 5 |
| 화면 이미지 전환(fn+f4)        | . 6 |
| 배터리 팩 충전 정보 보기(fn+f8)   | . 6 |
| 화면 밝기 감소(fn+f9)         | . 6 |
| 화면 밝기 증가(fn+f10)        | . 6 |
| 앰비언트 라이트 센서 활성화(fn+f11) | . 6 |
|                         |     |

### 3 HP Quick Launch 버튼 사용

| Quick Launch 버튼 제어판 액세스 | . 9 |
|-------------------------|-----|
| Q 메뉴 표시                 | 10  |

### 4 HP QuickLook 2 사용

| QuickLook 2 구성 | . 12 |
|----------------|------|
| 수동 정보 수집 사용    | . 13 |
| QuickLook 2 사용 | . 14 |
| 자세한 내용         | . 15 |

### 5 키패드 사용

| 내장형 숫자 키패드 사용       | 17 |
|---------------------|----|
| 내장형 숫자 키패드 활성화/비활성화 | 17 |
| 내장형 숫자 키패드의 키 기능 전환 | 17 |
| 외장 숫자 키패드(선택 사양) 사용 | 17 |

### 6 터치패드 및 키보드 청소

# 1 포인팅 장치 사용

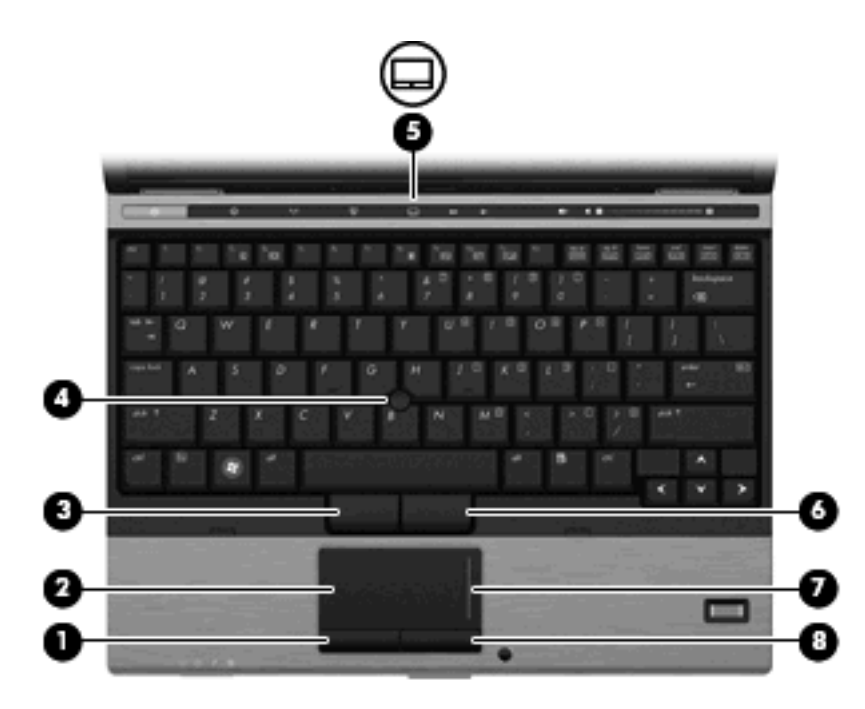

| 부품    |                              | 설명                                                 |
|-------|------------------------------|----------------------------------------------------|
| (1)   | 왼쪽 터치패드 버튼*                  | 외장 마우스의 왼쪽 버튼과 같은 기능을 수행합니다.                       |
| (2)   | 터치패드*                        | 포인터를 움직여서 화면에 표시된 항목을 선택하거나 활성화합니<br>다.            |
| (3)   | 왼쪽 포인팅 스틱 버튼*                | 외장 마우스의 왼쪽 버튼과 같은 기능을 수행합니다.                       |
| (4)   | 포인팅 스틱*                      | 포인터를 움직여서 화면에 표시된 항목을 선택하거나 활성화합니<br>다.            |
| (5)   | 터치패드 켜기/끄기 버튼                | 터치패드를 켜거나 끕니다.                                     |
| (6)   | 오른쪽 포인팅 스틱 버튼*               | 외장 마우스의 오른쪽 버튼과 같은 기능을 수행합니다.                      |
| (7)   | 터치패드 스크롤 영역                  | 위쪽 또는 아래쪽으로 스크롤합니다.                                |
| (8)   | 오른쪽 터치패드 버튼*                 | 외장 마우스의 오른쪽 버튼과 같은 기능을 수행합니다.                      |
| *이 표( | 에서는 기본 성정에 대해 성명한니다. 터치패드 기복 | 실 성정을 확이하거나 변경하려면 <b>시작 &gt; 제어파 &gt; 하드웨어 및 소</b> |

리 > 마우스를 선택합니다.

### 포인팅 장치 기본 설정 지정

Windows®의 마우스 속성을 사용하여 버튼 구성, 마우스를 누르는 속도, 포인터 옵션과 같은 포인팅 장치에 대한 설정을 사용자 정의합니다.

마우스 속성에 액세스하려면 시작 > 제어판 > 하드웨어 및 소리 > 마우스를 선택합니다.

### 터치패드 사용

포인터를 이동하려면 터치패드 표면에 손가락을 대고 포인터를 이동할 방향으로 밉니다. 외장 마우스 의 버튼처럼 터치패드의 해당 버튼을 사용하십시오. 터치패드 수직 스크롤 영역을 사용하여 위쪽과 아 래쪽으로 스크롤하려면 손가락을 직선으로 위쪽 또는 아래쪽으로 밀면 됩니다.

주: 터치패드를 사용하여 포인터를 이동하는 경우에는 스크롤 영역으로 이동하기 전에 터치패드에서 손가락을 떼야 합니다. 터치패드에서 스크롤 영역으로 손가락을 밀기만 해서는 스크롤 기능이 활성화 되지 않습니다.

### 포인팅 스틱 사용

화면에서 포인터를 이동하고자 하는 방향으로 포인팅 스틱을 누릅니다. 외장 마우스의 왼쪽 및 오른쪽 버튼과 같이 포인팅 스틱의 왼쪽 및 오른쪽 버튼을 사용하면 됩니다.

### 외장 마우스 연결

컴퓨터에 있는 USB 포트 중 하나에 외장 USB 마우스를 연결할 수 있습니다. 선택 사양인 도킹 장치의 포트를 사용하여 USB 마우스를 시스템에 연결할 수도 있습니다.

## 2 키보드 사용

### 키보드 표시등 사용

키보드 표시등은 조명이 어두운 조건에서 컴퓨터 키보드에 켜집니다.

▲ 키보드 표시등을 열고 켜려면 키보드 표시등 버튼을 누릅니다.

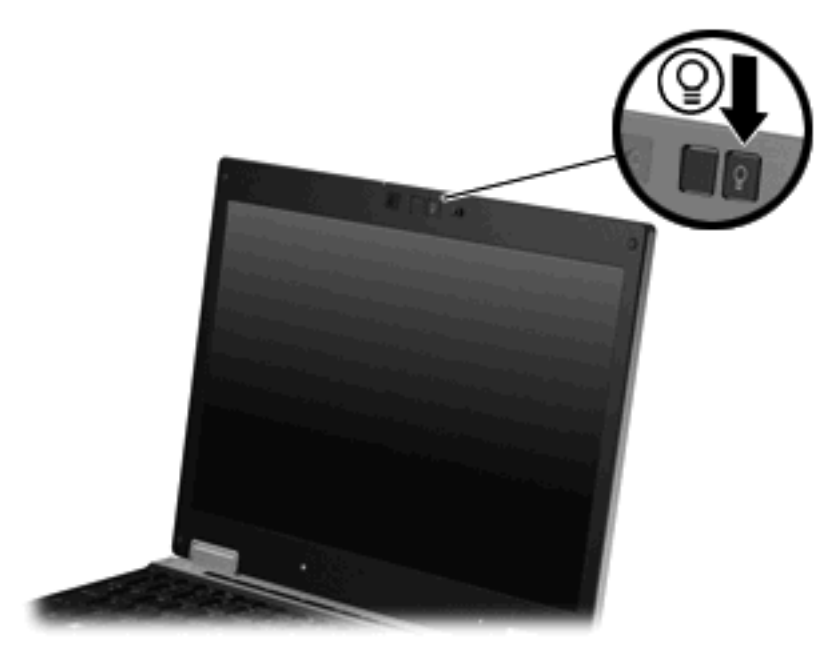

▲ 키보드 표시등을 끄고 닫으려면 찰칵 소리가 나며 제 자리에 들어갈 때까지 키보드 표시등을 누 릅니다.

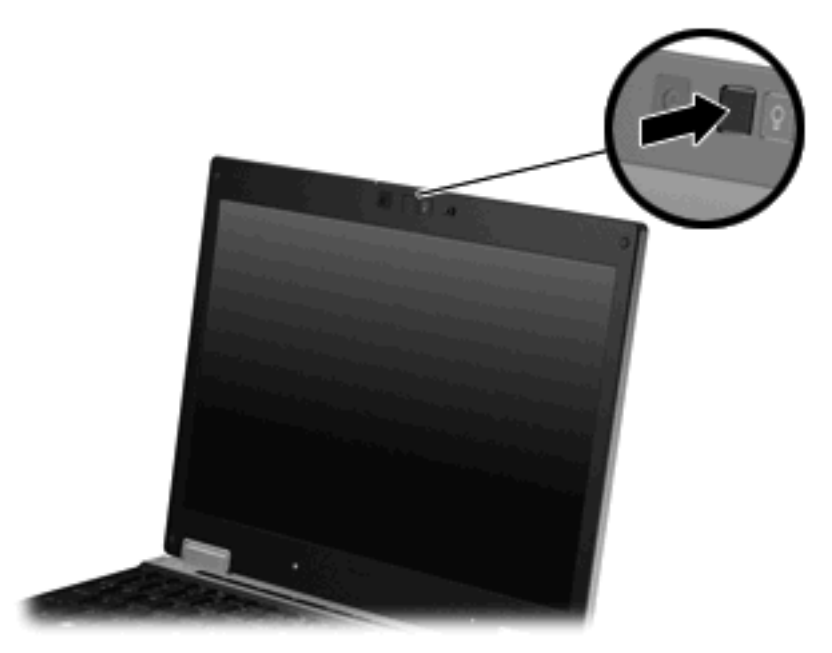

### 단축 키 사용

단축 키는 fn 키 (1)와 esc 키 (2) 또는 기능 키 (3) 중 하나를 조합한 것입니다.

f3, f4 및 f8 - f11 키 위의 아이콘은 단축 키 기능을 나타냅니다. 단축 키 기능 및 사용 절차는 다음 단원 에서 설명합니다.

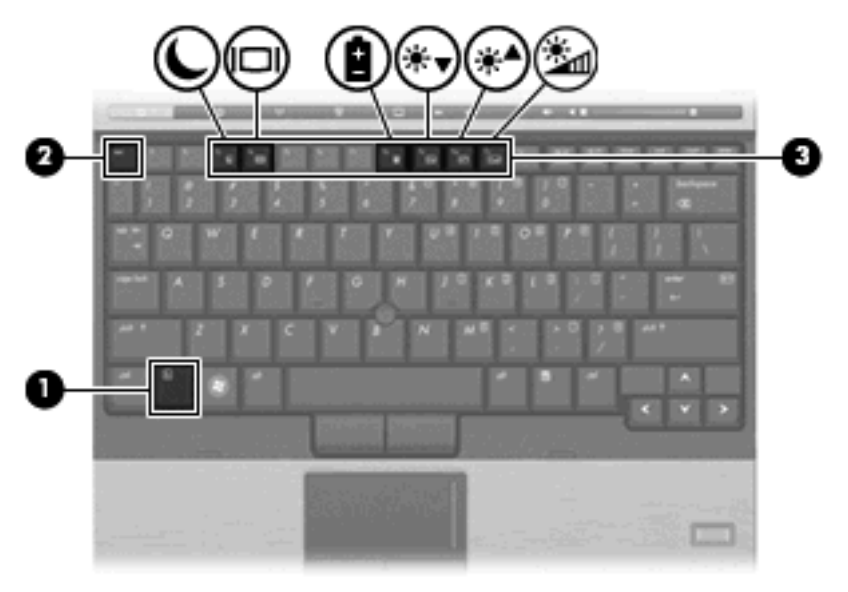

| 기능             | 단축 키   |
|----------------|--------|
| 시스템 정보를 표시합니다. | fn+esc |
| 절전 모드를 시작합니다.  | fn+f3  |

| 기능               | 단축 키   |
|------------------|--------|
| 화면 이미지를 전환합니다.   | fn+f4  |
| 배터리 정보를 표시합니다.   | fn+f8  |
| 화면 밝기가 감소합니다.    | fn+f9  |
| 화면 밝기가 증가합니다.    | fn+f10 |
| 주변 광 센서가 활성화됩니다. | fn+f11 |

컴퓨터 키보드의 단축 키 명령을 사용하려면 다음 단계 중 하나를 따르십시오.

• fn 키를 살짝 누른 후 단축 키 명령의 두 번째 키를 살짝 누릅니다.

또는

fn 키를 누른 상태에서 단축 키 명령의 두 번째 키를 살짝 눌렀다가 두 키를 동시에 놓습니다.

### 시스템 정보 표시(fn+esc)

시스템 하드웨어 구성 요소 및 시스템 BIOS 버전 번호에 대한 정보를 표시하려면 fn+esc 키를 누릅니 다.

Windows fn+esc 화면에서 시스템 BIOS(기본 입출력 시스템)의 버전은 BIOS 날짜로 표시됩니다. 일부 컴퓨터 모델에서는 BIOS 날짜가 십진 형식으로 표시됩니다. BIOS 날짜를 시스템 ROM 버전 번호라고 도 합니다.

### 절전 모드 시작(fn+f3)

△ 주의: 정보가 손실되는 위험을 줄이려면 절전 모드를 시작하기 전에 작업을 저장하십시오.

fn+f3 바로 가기 키를 눌러 절전 모드를 시작합니다.

절전 모드가 시작되면 정보가 시스템 메모리에 저장되고 화면이 꺼지면서 전원이 절약됩니다. 컴퓨터 가 절전 모드인 경우 전원 표시등이 깜박입니다.

절전 모드를 시작하려면 컴퓨터가 켜져 있어야 합니다.

⑦ 주: 컴퓨터가 절전 모드인 상태에서 배터리 위험 상태에 도달하는 경우 최대 절전 모드가 시작되고 메 모리에 저장된 정보가 하드 드라이브에 저장됩니다. 배터리가 위험한 상태에 도달할 경우 최대 절전 모 드가 기본 설정이지만 이 설정은 Windows 제어판의 전원 옵션에서 변경할 수 있습니다.

절전 모드를 종료하려면 전원 버튼을 살짝 누릅니다.

fn+f3 바로 가기 키의 기능은 변경될 수 있습니다. 예를 들면 fn+f3 바로 가기 키가 절전 모드가 아닌 최 대 절전 모드를 시작하도록 설정할 수 있습니다.

☑ 주: 모든 Windows 운영체제 창에서 절전 모드 버튼에 대한 참조는 fn+f3 바로 가기 키에 적용됩니다.

### 화면 이미지 전환(fn+f4)

시스템에 연결된 디스플레이 장치 간에 화면 이미지를 전환하려면 fn+f4 를 누릅니다. 예를 들어 모니 터가 컴퓨터에 연결되어 있는 경우 fn+f4 키를 누르면 화면 이미지가 컴퓨터 디스플레이에서 모니터 디 스플레이로 또는 그 반대로 컴퓨터와 모니터 사이에서 전환됩니다.

대부분의 외장 모니터는 외장 VGA 비디오 표준을 사용하여 컴퓨터로부터 비디오 정보를 수신합니 다. 또한 fn+f4 단축 키를 사용하여 컴퓨터에서 비디오 정보를 수신하는 다른 장치 간에 이미지를 전환 할 수 있습니다.

다음은 fn+f4 단축 키로 지원되는 비디오 전송 유형 및 해당 유형을 사용하는 장치의 예입니다.

- LCD(컴퓨터 디스플레이)
- 외장 VGA(대부분의 외장 모니터)

#### 배터리 팩 충전 정보 보기(fn+f8)

장착된 모든 배터리의 충전 정보를 표시하려면 fn+f8 키를 누릅니다. 이 정보에는 충전 중인 배터리가 표시되고 각 배터리의 잔량이 나타납니다.

#### 화면 밝기 감소(fn+f9)

화면 밝기를 감소시키려면 fn+f9 키를 누릅니다. 이 바로 가기 키를 누른 채로 있으면 화면 밝기가 점 차 감소합니다.

### 화면 밝기 증가(fn+f10)

화면 밝기를 증가시키려면 fn+f10 키를 누릅니다. 이 바로 가기 키를 누른 채로 있으면 화면 밝기가 점 차 증가합니다.

#### 앰비언트 라이트 센서 활성화(fn+f11)

fn+f11 키를 눌러 앰비언트 라이트 센서를 활성화 및 비활성화합니다.

## 3 HP Quick Launch 버튼 사용

HP Quick Launch 버튼을 사용하여 자주 사용하는 프로그램, 파일 또는 웹 사이트를 신속하게 열 수 있 습니다. 다음 표에 설명되어 있는 기본 설정을 사용할 수 있습니다. 또는 Quick Launch 버튼 제어판에 서 Q 메뉴를 열어 버튼을 다시 프로그래밍할 수 있습니다.

Quick Launch 버튼에는 정보 버튼 (1) 및 프레젠테이션 버튼 (2)이 있습니다.

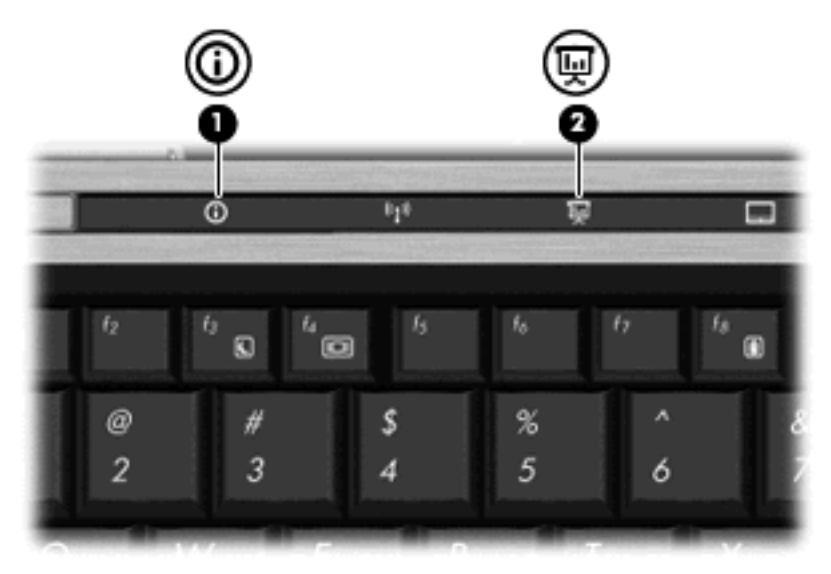

다음 표에서는 Quick Launch 버튼의 기본 설정을 설명합니다.

🗊 주: 버튼의 기능은 컴퓨터에 설치된 소프트웨어에 따라 다릅니다.

|     | 부풍    | 설명                                                       |
|-----|-------|----------------------------------------------------------|
| (1) | 정보 버튼 | 다음과 같은 기능에 바로 가기를 제공하는 Info Center 를 시작합<br>니다.          |
|     |       | <b>주:</b> 나열된 기능 중 일부는 사용 중인 컴퓨터 모델에 포함되지 않<br>을 수 있습니다. |
|     |       | HP Wireless Assistant                                    |
|     |       | • HP ProtectTools 제품군                                    |
|     |       | HP 3D DriveGuard                                         |
|     |       | • HP 도움말 및 지원                                            |
|     |       | • HP 노트북 부속품 제품 둘러보기                                     |

|     | 부품        | 설명             | 설명                                                                                                    |  |
|-----|-----------|----------------|----------------------------------------------------------------------------------------------------|--|
|     |           | •              | HP 제품 사용 설명서                                                                                                 |  |
|     |           | •              | HP 연결 관리자                                                                                                    |  |
|     |           | •              | HP 소프트웨어 설치                                                                                                  |  |
|     |           | •              | Presto! BizCard 5                                                                                            |  |
| (2) | 프레젠테이션 버튼 | 자주<br>작혈<br>정을 | <sup>E</sup> 사용하는 프레젠테이션, 파일, 프로그램 또는 웹 사이트를 시<br>할 수 있는 프레젠테이션 옵션 창을 엽니다. 또한 디스플레이 설<br>을 최적으로 조정할 수도 있습니다. |  |

### Quick Launch 버튼 제어판 액세스

Quick Launch 버튼 제어판의 Q 메뉴를 사용하여 정보 버튼과 프레젠테이션 버튼의 기본 설정을 지정 할 수 있습니다. 두 버튼 모두 자주 사용하는 프로그램을 시작하는 데 사용할 수 있습니다.

다음 방법 중 하나를 사용하여 HP Quick Launch 버튼 제어판을 열 수 있습니다.

• 시작 > 제어판 > 하드웨어 및 소리 > Quick Launch 버튼을 선택합니다.

또는

알림 영역에서 HP Quick Launch 버튼 아이콘을 마우스 오른쪽 버튼으로 누르고 다음 작업 중 하 나를 선택합니다.

- HP Quick Launch 버튼 속성 조정
- Q메뉴시작
- 프레젠테이션 켜기
- 주변광센서 끄기

### Q 메뉴 표시

Q 메뉴를 사용하여 Quick Launch 버튼 설정에 빠르게 액세스할 수 있습니다.

바탕 화면에 Q 메뉴를 표시하려면 다음과 같이 하십시오.

▲ 작업 표시줄의 오른쪽 끝에 있는 알림 영역에서 HP Quick Launch 버튼 아이콘을 마우스 오른쪽 버튼으로 누른 다음 Q 메뉴 시작을 선택합니다.

☑ 주: Q 메뉴 항목에 대한 정보를 보려면 창 오른쪽 상단에 있는 도움말 버튼을 누르십시오.

## 4 HP QuickLook 2 사용

HP QuickLook 2 를 사용하면 운영체제를 시작하지 않고도 Microsoft® Outlook 의 전자 우편, 일정, 연 락처 및 작업 정보를 볼 수 있습니다. QuickLook 2 를 구성하고 나면 컴퓨터가 꺼져 있거나 최대 절전 모드일 때 정보 버튼을 눌러 중요 정보에 빠르게 액세스할 수 있습니다.

### QuickLook 2 구성

QuickLook 2 를 구성하려면 다음 단계를 수행합니다.

1. Microsoft® Outlook 을 엽니다.

Outlook 도구 모음에 다음과 같이 QuickLook 2 에 해당하는 아이콘이 2 개 표시됩니다.

☞ QuickLook 2 기본 설정 아이콘을 사용하여 자동 데이터 수집 기본 설정을 지정할 수 있습니 다.

QuickLook 캡처 아이콘을 사용하여 자동 검색뿐만 아니라 QuickLook 2 정보 캡처를 수동으로 시작할 수 있습니다.

- ☑ 주: 대부분의 작업에서 QuickLook 2 기본 설정 아이콘을 사용하게 됩니다.
- Outlook 도구 모음에서 QuickLook 2 Preferences(QuickLook 2 기본 설정) 아이콘을 누릅니다.
   QuickLook 2 Preferences(QuickLook 2 기본 설정) 대화 상자가 열립니다.
- 3. 다음 기본 설정을 지정합니다.
  - QuickLook 2 에서 Outlook 의 정보를 캡처하고 하드 드라이브에 저장할 시기
  - 일정, 연락처, 전자 우편 및 작업에 표시하려는 데이터의 유형
- 4. 필요한 경우 보안을 선택하고 PIN(개인 식별 번호)을 설정합니다.

수동 정보 수집 사용

미리 설정된 간격으로 정보를 수집하도록 QuickLook 2 를 구성하였더라도, 언제든지 Outlook 계정으 로 로그인하면 Outlook 정보를 수동으로 수집하여 저장할 수 있습니다.

### QuickLook 2 사용

다음 표에서와 같이 컴퓨터의 전원 상태에 따라 정보 버튼이 다르게 작동합니다.

| 전원 상태    | 정보 버튼 작동           |
|----------|--------------------|
| 꺼짐       | QuickLook 을 엽니다.   |
| 최대 절전 모드 | QuickLook 을 엽니다.   |
| 켜짐       | Info Center 를 엽니다. |
| 절전 모드    | 컴퓨터를 이전 상태로 되돌립니다. |

⑦ 주: 기본 설정에서는 QuickLook 2 가 활성화되어 있습니다. 시스템 BIOS 에서 QuickLook 2 가 비활 성화된 경우 컴퓨터가 켜진 상태에서 정보 버튼을 누르면 Info Center 가 열립니다. 컴퓨터가 꺼져 있거 나 최대 절전 모드 또는 절전 모드일 때 정보 버튼을 누르면 아무런 반응이 나타나지 않습니다.

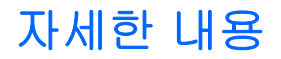

QuickLook 2 설치 및 사용에 관한 자세한 내용은 QuickLook 2 소프트웨어 도움말을 참조하십시오.

## 5 키패드 사용

이 컴퓨터에는 내장 숫자 키패드가 있으며 선택 사양인 외장 숫자 키패드 또는 숫자 키패드가 있는 외 장 키보드도 지원합니다.

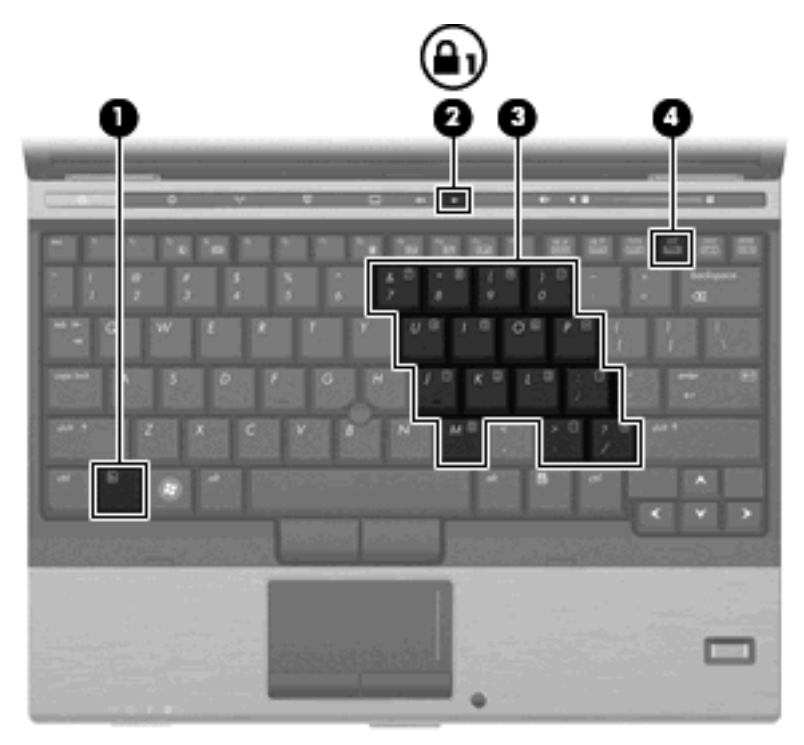

|     | 부품           | 설명                                              |
|-----|--------------|-------------------------------------------------|
| (1) | fn ヲI        | 기능 키 또는 esc 키와 함께 누르면 자주 사용하는 시스템 기능이<br>실행됩니다. |
| (2) | num lock 표시등 | 켜짐: num lock 표시등이 켜져 있습니다.                      |
| (3) | 내장 숫자 키패드    | 외장 숫자 키패드의 키와 같은 기능을 수행합니다.                     |
| (4) | num lk ヲl    | fn 키와 함께 누르면 내장 숫자 키패드가 활성화됩니다.                 |

### 내장형 숫자 키패드 사용

내장형 숫자 키패드의 키 15 개를 외장 키패드의 키처럼 사용할 수 있습니다. 내장형 숫자 키패드가 켜 져 있을 때 키패드의 각 키는 키의 오른쪽 상단에 아이콘으로 표시된 기능을 수행합니다.

### 내장형 숫자 키패드 활성화/비활성화

내장형 숫자 키패드를 활성화하려면 fn+num lk 를 누릅니다. fn+num lk 를 다시 누르면 표준 키보드 기 능으로 돌아갑니다.

⑦ 주: 컴퓨터나 도킹 장치(선택 사양)에 외장형 키보드나 숫자 키패드가 연결되어 있으면 내장 숫자 키 패드가 작동하지 않습니다.

### 내장형 숫자 키패드의 키 기능 전환

fn 키 또는 fn+shift 키 조합을 사용하여 내장형 숫자 키패드의 키 기능을 표준 키보드 기능과 키패드 기 능 간에 일시적으로 전환할 수 있습니다.

- 키패드가 꺼져 있는 동안 키패드 키의 기능을 키패드 기능으로 변경하려면 fn 키를 누른 상태에서 키패드 키를 누릅니다.
- 키패드가 켜져 있는 동안 키패드 키를 일시적으로 표준 키로 사용하려면 다음과 같이 하십시오.
  - 소문자는 fn 키를 누른 상태에서 입력합니다.
  - 대문자는 fn+shift 를 누른 상태에서 입력합니다.

### 외장 숫자 키패드(선택 사양) 사용

외장 숫자 키패드에 있는 키는 num lock 이 설정되어 있을 때와 해제되어 있을 때 각기 다르게 작동합 니다. 기본 설정에서 num lock 은 꺼져 있습니다. 예를 들면 다음과 같습니다.

- num lock 이 설정되어 있을 경우 대부분의 키패드 키는 숫자를 입력합니다.
- num lock 이 해제되어 있을 경우 대부분의 키패드 키는 화살표 키, page up 또는 page down 키처 럼 작동합니다.

외장 키패드에서 num lock 모드가 설정되어 있을 경우 컴퓨터의 num lock 표시등이 켜지고, 외장 키패 드에서 num lock 모드가 해제되어 있을 경우 컴퓨터의 num lock 표시등이 꺼집니다.

작업 중 외장 키패드에서 num lock 을 켜거나 끄려면 다음과 같이 하십시오.

▲ 컴퓨터가 아니라 외장 키패드에서 num lk 키를 누릅니다.

## 6 터치패드 및 키보드 청소

터치패드에 먼지나 기름기가 묻으면 화면에서 포인터가 제대로 움직이지 않을 수 있습니다. 이러한 현 상을 방지하려면 터치패드를 약간 젖은 천으로 닦고 컴퓨터를 사용할 때 손을 자주 씻으십시오.

▲ **경고**! 감전이나 내부 부품 손상의 위험을 줄이려면 진공 청소기로 키보드를 청소하지 마십시오. 진공 청소기를 사용하면 키보드 표면에 실내의 먼지가 쌓일 수 있습니다.

키보드를 정기적으로 청소하여 키가 끈적거리지 않게 하고 키 밑에 달라붙을 수 있는 먼지, 보풀 및 기 타 미세 입자들도 제거하십시오. 이물질 및 기타 먼지를 제거하려면 분사 빨대가 있는 압축 공기 캔을 사용하여 키 주변을 공기 청소하는 것이 좋습니다.

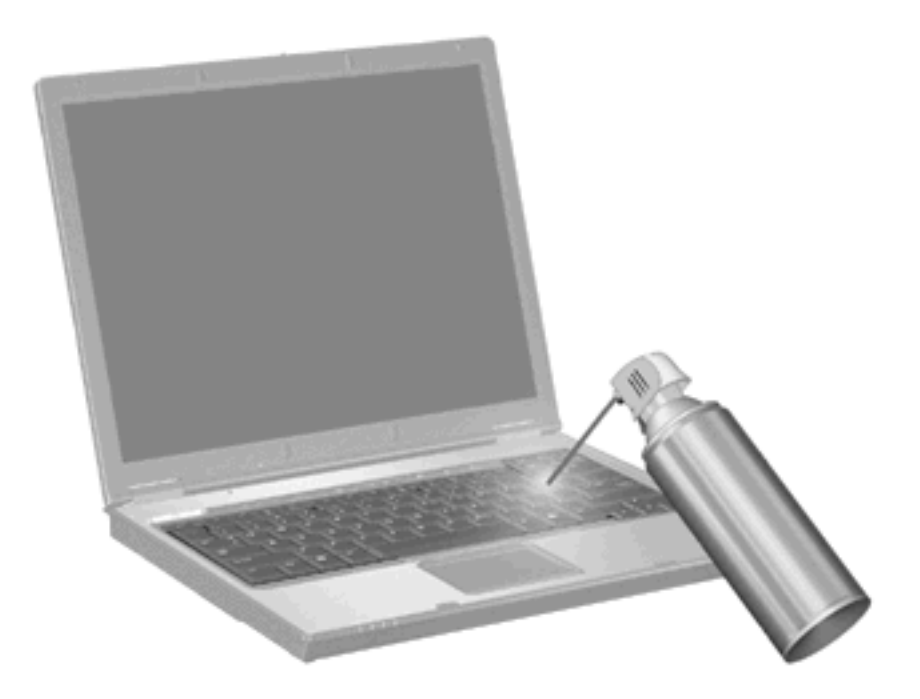

### 색인

#### F

fn 키, 식별 4, 16

#### н

HP QuickLook 2 11

### Ν

num lk 키, 식별 16 num lock, 외장 키패드 17 num lock 표시등, 식별 16

### Q

Quick Launch 버튼 7 Quick Launch 버튼 제어판 7

### ٦

기능키 4

#### **L**

내장 숫자 키패드, 식별 16

### 

단축 키 사용 5 설명 4 화면 이미지 전환 6 디스플레이 이미지, 전환 6 화면 밝기 바로 가기 키 6

### 

마우스, 외장 기본 설정 지정 2 연결 2

#### ы

바로 가기 키 배터리 충전 정보 6 시스템 정보 표시 5 앰비언트 라이트 센서 6 절전 모드 시작 5 화면 밝기 감소 6 화면 밝기 증가 6 배터리 충전 정보 6 비든 Quick Launch 7 전원 5 정보 7 터치패드 1 포인팅 스틱 1 프레젠테이션 8 비디오 전송 유형 6

### ~

스크롤 영역, 터치패드 1 시스템 정보 바로 가기 키 5

### 0

앰비언트 라이트 센서 바로 가기 키 6

### ㅈ

절전 바로 가기 키 5 정보 버튼 7

#### **ㅋ** 키

 기
 fn
 16

 num lock
 16

 키보드 단축 키, 식별
 4

 키보드 표시등
 3

 키패드, 내장
 4

 식별
 16

 키패드, 내장형
 사용

 사용
 17

 희 기능 전환
 17

 활성화/비활성화
 17

 키패드, 외장
 num lock
 17

 사용
 17

터치패드
 사용 2
 식별 1
 터치패드 버튼, 식별 1
 터치패드 스크롤 영역, 식별 1
 터치패드 켜기/끄기 버튼, 식별 1

#### п

포인팅 스틱 사용 2 식별 1 포인팅 스틱 버튼, 식별 1 포인팅 장치 기본 설정 지정 2 사용 2 표시등 키보드 3 프레젠테이션 버튼 8

### 5

화면 밝기 바로 가기 키 6 화면 이미지, 전환 6

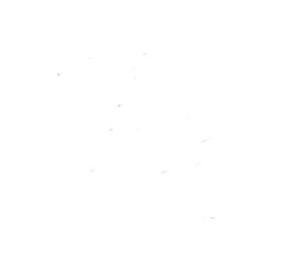